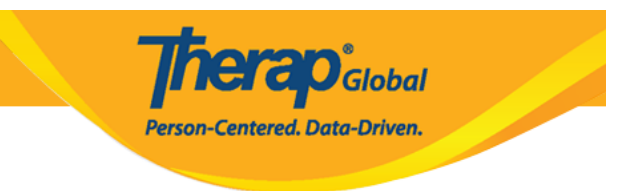

## **Install Therap Mobile App on Android Devices**

To download **Therap Mobile App** on your Android devices please follow the steps below.

1. Open Google **Play Store** application from your android device.

**Note:** Users can also click on this <u>link</u> to directly download **Therap Mobile App** on their Android device.

|                                         |               |                      | HOME       | GAMES           |             |                       |      |
|-----------------------------------------|---------------|----------------------|------------|-----------------|-------------|-----------------------|------|
|                                         | Ø<br>For you  | II.<br>Top charts    | Categories | Editors' Choice | 😭<br>Family | Early access          |      |
|                                         |               |                      |            |                 |             |                       |      |
| Previously i                            | nstalled apps |                      |            |                 |             |                       | MODE |
| <b>Previously i</b><br>Give one a go    | nstalled apps |                      |            |                 |             |                       | MORE |
| Previously in<br>Give one a go          | nstalled apps |                      |            |                 |             |                       | MORE |
| Previously in<br>Give one a go          | nstalled apps |                      | ~          | £               | 0           |                       | MORE |
| Previously in<br>Give one a go          | nstalled apps |                      | ~          | f               | 0           |                       |      |
| Previously in<br>Give one a go<br>bKash | stalled apps  | - : Mes<br>& Sh Text | senger –   | Facebook :      | Instagram   | WhatsApp<br>Messenger | MORE |

 $2. \ \mbox{On the search field type } \mbox{Therap}$  and click on the search button from your devices' keyboard

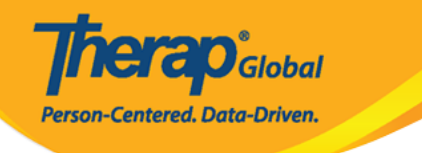

| ÷      | • <u>t</u> | therap                    |        |     |   |      |      |    |      |       |   |       |    |    |      |     |     |        |     |     | ×     |            |  |
|--------|------------|---------------------------|--------|-----|---|------|------|----|------|-------|---|-------|----|----|------|-----|-----|--------|-----|-----|-------|------------|--|
| Q<br>Q | 1          | therap<br>therap <b>y</b> | / apps |     |   |      |      |    |      |       |   |       |    |    |      |     |     |        |     |     |       |            |  |
| the    | rap        |                           | ther   | ару | t | hera | pist | th | erap | eutio |   | the r | ар | th | erap | ies | the | erapis | sts | the | ermal | th         |  |
| ij     |            | q                         | 1      | W   | 2 | е    | 3    | r  | 4    | t     | 5 | у     | 6  | u  | 7    | i   | 8   | 0      | 9   | р   | 0 <   | X          |  |
| ÷      | >          |                           | а      | *   | S | \$   | d    | &  | f    | -     | g | (     | h  | )  | j    | :   | k   | ;      | I   |     | Q     |            |  |
|        | 仑          |                           |        | Z   |   | Х    | !    | с  | #    | V     | = | b     | /  | n  | +    | m   | ?   | @      |     |     | 仑     |            |  |
| -75    | Ô          | ?                         | 123    |     | , | -    |      |    |      |       |   |       |    |    |      |     |     | EN ©   |     | 1   | +     | <b>]</b> + |  |

3. Therap Mobile App page will be displayed. Click on the Install button to install Therap Mobile App on your Android device.

Ļ ← therap Therap Therap Services LLC INSTALL Therap 50K+ 3+ 3.3 ★ 371 reviews Downloads Rated for 3+ (i) Therap for Android features T-Log, ISP Data and MAR modules for healthcare users ISP Data Collection Details User Information 0 Form ID ISD-DEMO-TH-GEK4MDWHGUT-IT First Name Allen, Charles/Direct Care Staff Date Dec 16, 2018 (US/Ea Last Name Time Duration 10:00 am - 11:00 am Cole, Mia/Registered Nurse Title Location Local Grocery Store Entered By Charles Allen, Direct Sup Barnes, Tracy/Direct Support Professional Login Name Service Provider Charles Aller, Direct Supp Update Password Anderson, Jacob/ Provider Administrator Task Scores New Passy

herap<sup>®</sup>Global

Person-Centered. Data-Driven.

4. On successful installation of the application, click on the **Open** button to open **Therap Mobile App.** 

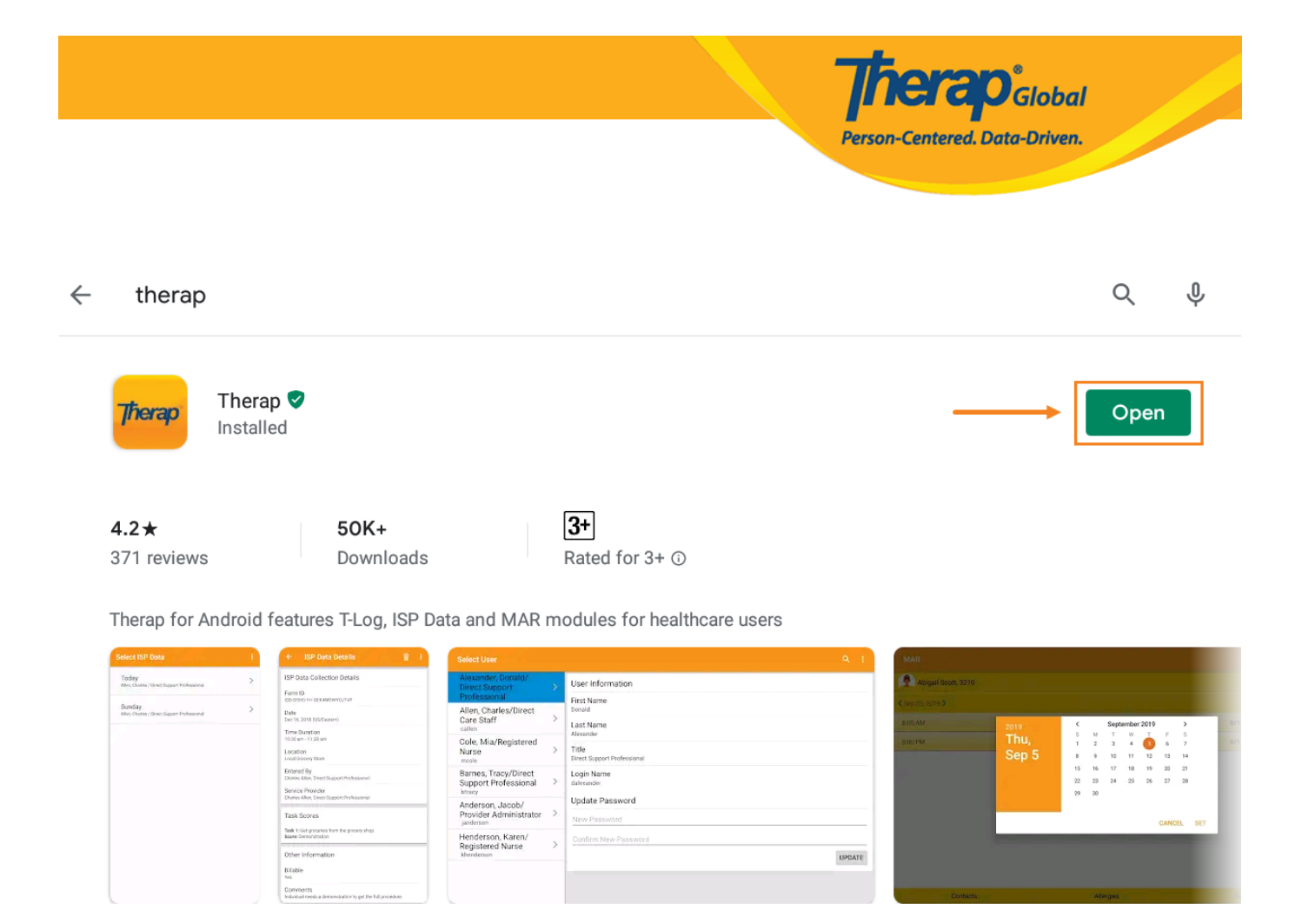

5. The Therap **Login** page will be displayed. Enter the **Login Name** and **Provider Code** of the agency and click the **Login** button.

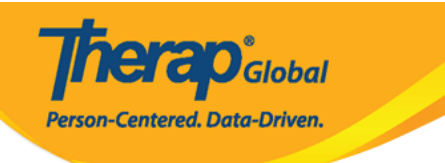

| Therap                  | • |
|-------------------------|---|
|                         |   |
| → marie<br>→ DEMOTG-TGD |   |
| Login                   |   |
|                         |   |

Version 24.0 © 2024 Therap Services LLC.

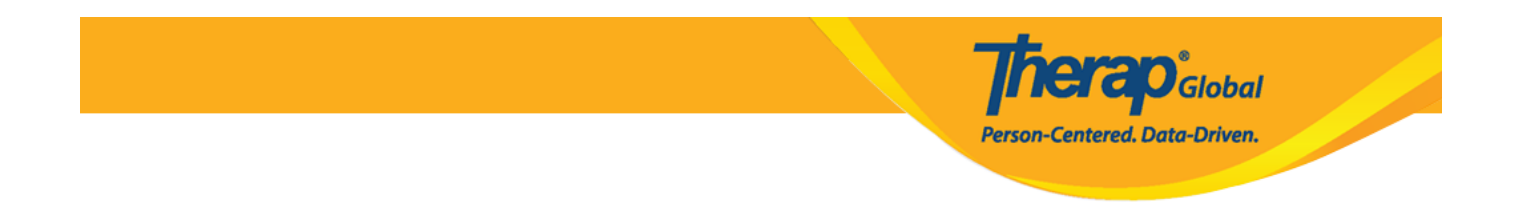

6. You will be directed to the next page where you have to enter your password in the **Password** field. Type your password and then click on the **Login** button.

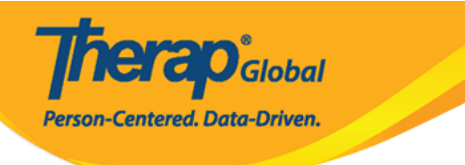

Therap' Global

| Login                    |                    |
|--------------------------|--------------------|
| Login Name<br>→ marie    |                    |
| Provider Code DEMOTG-TGD |                    |
| Password                 |                    |
| Cancel                   | Login              |
| Forgot Password?         | Trouble Logging In |

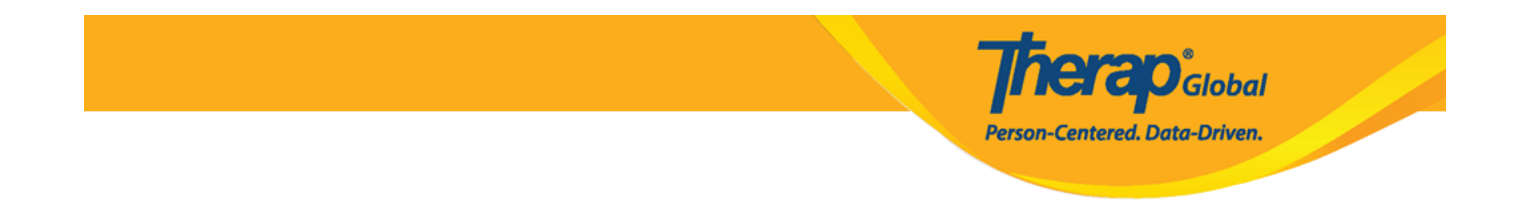

**Note:** Login information will be provided to you by your Administrator. If unable to login after several tries, contact the supervisor or the Administrator of the agency.

7. Once successfully logged on, Therap Mobile Application **Dashboard** page will be displayed.

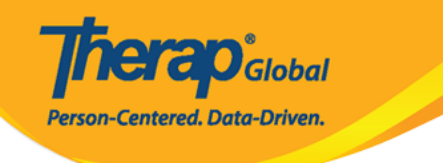

| Welcome!                                      | Logout <b>[→</b> |
|-----------------------------------------------|------------------|
| Mariam Hossain<br>Special Educator<br>Initial | •                |
| 2                                             |                  |
| T-Log                                         | isp Data         |
|                                               |                  |
| MAR                                           | SComm            |
|                                               |                  |
| Time Tracking                                 | Password Reset   |
|                                               |                  |
| Settings                                      |                  |
| Links                                         |                  |
| 🜐 Web Login                                   | Help             |

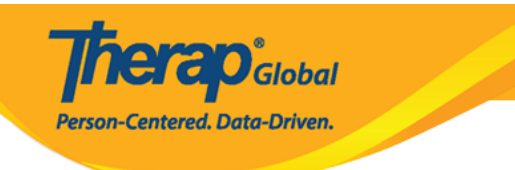